## Musica Liturgica On Line procedura di riattivazione del proprio profilo

**1.** Una volta che farete il login per l'autenticazione, il sistema chiederà di impostare nuovamente la password tramite email.

| Home → Login al sito                                                                                                    |
|----------------------------------------------------------------------------------------------------|
|                                                                                                    |
| Account ripristinato                                                                                                    |
| Questo account è stato importato da un altro server e la password è stata perduta. Per impostare una nuova nassword tramite email, fai click su "Continua" |
| Continua                                                                                                    |

Premete il tasto "continua" come da immagine.

2. Riceverete una prima email con oggetto "Musica Liturgica On Line: Conferma cambiamento password" contenente un link necessario per confermare il cambiamento e ricevere la nuova password. Una volta fatto clic sarete inviati alla maschera per l'autenticazione dove potete inserire il vostro username, <u>ma non la password</u>.

**3.** Riceverete una **seconda email** con oggetto "**Musica Liturgica On Line: Password modificata**" contenente la nuova password generata dal sistema. E' una stringa alfanumerica da copiare e incollare nel campo "password" della maschera di autenticazione.

**4.** Una volta fatto l'accesso, vi invitiamo a cambiare la password generata dal sistema facendo clic sul vostro nome visibile in alto a destra.

La semplice operazione vi farà visualizzare il vostro profilo. Sarà sufficiente fare clic su link "Cambia password" che vedrete nel blocco di sinistra.

| Amministrazione                          |  |                 |         |
|------------------------------------------|--|-----------------|---------|
| <ul> <li>Impostazioni profilo</li> </ul> |  |                 |         |
| Modifica     Combio possword             |  |                 |         |
| > Ruon                                   |  | Naziono         | lte     |
| Messaggistica                            |  |                 | ne<br>D |
| > Blog                                   |  |                 | R       |
| > Badge                                  |  | Indirizzo email | m       |
| > Report delle attività                  |  | Primo accesso   | gi      |
| > Amministrazione del sito               |  | Accesso piu     | lu      |
| Cerca                                    |  |                 |         |
|                                          |  |                 |         |

| Cambia password          |                                                  |
|--------------------------|--------------------------------------------------|
| Cambia password          |                                                  |
| Username                 | psallite                                         |
|                          | La password deve essere lunga almeno 4 caratteri |
| Password attuale*        |                                                  |
| Nuova password*          |                                                  |
| Nuova password (ancora)* |                                                  |
|                          |                                                  |
|                          | Salva modifiche Annulla                          |

- Nella casella "Password attuale" inserite la password generata dal sistema che avete ricevuto nell'ultima email.

- Nella casella "Nuova password" inserite il vostro nuovo codice e poi lo confermate nuovamente nella casella successiva "Nuova password (ancora)"

- Terminate premendo il pulsante "Salva modifiche".

Per chi è poco pratico di computer, consigliamo di inserire come password quella che già veniva utilizzata in **Musica Liturgica On Line**.